## Tutoriel pour compléter le formulaire « Pré-inscription en ligne »

Merci de respecter les consignes ci-dessous pour la saisie de vos données. Ces dernières seront enregistrées et sécurisées dans notre base. Après la saisie et l'envoi des données, si vous souhaitez les modifier merci de prendre contact avec le responsable de niveau M GIGANT : responsablepedagogique65@stmichel.re

Pour accédez au site rendez-vous sur : <u>www.stmichel.re</u> et cliquez sur l'onglet « Espace parents » ensuite sur « Préinscription » puis cliquez sur le lien qui se trouve dans la rubrique « pré-inscription »

A - Informations concernant le responsable 1 et l'élève (Remarque si vous avez déjà un enfant scolarisé dans l'établissement merci de noter le même Nom et prénom pour le responsable 1 (cf

votre compte Ecoledirecte), cela évitera de créer des doublons dans la base élèves.

| Groupe sectaire La Salle<br>Michel et Airwardre Monnet |                                    | F                           | re inscription          |                                                |
|--------------------------------------------------------|------------------------------------|-----------------------------|-------------------------|------------------------------------------------|
|                                                        | Renseignements Respon:             | Saisir le NOM e             | en MAJUSCULE            | Renseignements Élève(s)                        |
| Responsable 1                                          |                                    | ~                           | Élève                   | v                                              |
| nformations pers                                       | connelles                          |                             | Etat civil              |                                                |
| Civilité *                                             | Aucune                             | •                           | Nom *                   |                                                |
| Nom *                                                  |                                    |                             | Prénom *                |                                                |
| Prénom *                                               |                                    |                             | Autres prénoms          |                                                |
| Nom de                                                 |                                    |                             | /                       |                                                |
| naissance                                              |                                    |                             | Votre lien de parenté * |                                                |
| Adresse ~                                              |                                    |                             |                         |                                                |
| d'adresse 1                                            | Pre                                | mière lettre du p           | prénom usuel en         |                                                |
| Complément<br>d'adresse 2                              | MA                                 | JUSCULE, le rest            | e en minuscule          | Attention au format de la                      |
| Code Postal *                                          |                                    |                             |                         |                                                |
| Pays *                                                 | Veuillez sélectionner un pays      | T                           | Naissance               | 0032202122                                     |
| Téléphone                                              |                                    |                             | Date *                  | Jour V Mois V Année V                          |
| mobile *<br>Téléphone                                  |                                    |                             | Ville *                 |                                                |
| Email *                                                |                                    |                             | Pays *                  | Veuillez sélectionner un pays                  |
| Confirmez votre                                        |                                    |                             | Nationalité *           | Veuillez sélectionner une nationalité          |
| email *                                                |                                    |                             | Scolarité               |                                                |
| nformations prof                                       | essionnelles                       |                             | Etablissement actuel    |                                                |
| Profession                                             |                                    |                             | Inscription pour *      | 2018/2019                                      |
| Société                                                |                                    |                             | Régime *                |                                                |
| Téléphone                                              |                                    |                             |                         | Veuiliez selectionner un regime                |
| Catégorie socio-<br>professionnelle                    | Veuillez sélectionner une catég    | orie 🔻                      | Vœu : 1                 | <u> </u>                                       |
| Situation                                              | Veuillez sélectionner une situati  | on 🔻                        | Classe souhaitée *      | Veuillez sélectionner une classe 🔻             |
| ramiliale                                              |                                    |                             |                         |                                                |
|                                                        | Aiout                              | er un deuvième responsable  |                         |                                                |
|                                                        |                                    | er an deuxiente responsable |                         |                                                |
|                                                        |                                    |                             |                         | + Inscrire un autre élève H Envoyer la demande |
| r rajouter                                             | un <b>2<sup>ème</sup> responsa</b> | able cliquez ici (c         | f Si vou                | us souhaitez inscrire un autre enfant          |
| 2)                                                     |                                    |                             |                         | na ici                                         |

Groupe La Salle Saint-Michel et Alexandre Monnet

# **B** - Saisie pour le 2<sup>ème</sup> responsable :

#### Deux possibilités :

- ✓ 1/ Vous êtes mariés, pacsés ou en concubinage, pour saisir les informations concernant votre conjoint(e) laissez la case « Habite à la même adresse » cochée (par défaut).
- ✓ 2/ Vous êtes séparés ou divorcés, pour saisir les informations de l'autre responsable vous devez décochez la case « habite à la même adresse »

|                                                             | Renseignements Responsable(s)       |
|-------------------------------------------------------------|-------------------------------------|
| Responsable 1                                               | >                                   |
| Responsable 2                                               | ✓ ×                                 |
| nformations per                                             | sonnelles                           |
| Civilité *                                                  | Aucune                              |
| Nom *                                                       |                                     |
| Prénom *                                                    |                                     |
| Nom de<br>naissance                                         |                                     |
| Habite à la mêm                                             | e adresse ?                         |
| Téléphone<br>mobile                                         |                                     |
| Email *                                                     |                                     |
| Confirmez<br>l'email *                                      |                                     |
| nformations prot                                            | fessionnelles                       |
| Profession                                                  |                                     |
|                                                             |                                     |
| Société                                                     |                                     |
| Société<br>Téléphone                                        |                                     |
| Société<br>Téléphone<br>Catégorie socio-<br>professionnelle | Veuillez sélectionner une catégorie |

### C-Filières possibles :

1/ Dans le cas d'une inscription en 6<sup>ème</sup> LV1 anglais <u>sans option.</u>

| Classe sounaitee                                                                            | 6ème Clg St Michel LV1 anglais                                                                                                    | ~        |                           |
|---------------------------------------------------------------------------------------------|----------------------------------------------------------------------------------------------------|----------|---------------------------|
|                                                                                             | Merci de sélectionner en Option1 Anglais LV1. Les<br>places sont limtées pour l'option(2) Latin. Ne rien<br>sélectionner en Option 3. L'option Chant Choral Co<br>n'est pas disponible dans l'établissement. | llect    |                           |
| Formation souhaitée *                                                                       | 6EME LV1 Anglais                                                                                                    | ~        |                           |
| Option 1                                                                                    | ANGLAIS LV1                                                                                                    | ~        |                           |
| Option 2                                                                                    | Veuillez sélectionner une option                                                                                                    | <b>~</b> |                           |
| Options<br>établissement                                                                    |                                                                                                    |          |                           |
| Classe à horaires aména<br>Si vous optez pour une o<br>pédagogique M GIGANT<br>recrutement. | gés danse et Classe à horaires aménagés sport.<br>le ces options, merci d'en informer le responsable<br>, afin de prendre connaissance des modalités de                                                      |          |                           |
| mail : responsablepedag                                                                     | ogique65@stmichel.re                                                                                                    |          | Vous pouvez éventuellemen |
| CLEAR-D                                                                                     | CHA-Football                                                                                                    |          |                           |
|                                                                                             |                                                                                                    |          |                           |
| CHA-Natation                                                                                |                                                                                                    |          |                           |

**Option interne** : Cochez la case, d'une option interne possible si vous souhaitez que votre enfant intègre la classe à horaires aménagés. Attention l'option classe à horaires aménagés n'est pas compatible avec l'option latin.

2/ Dans le cas d'une inscription en 6<sup>ème</sup> à aménagement pédagogique (Attention : Pas d'option possible ne rien choisir en option 2).

| Classe souhaitée *  | 6ème Clg St Michel Aménagement Pédagogiq | 2 |
|---------------------|------------------------------------------|---|
| Formation souhaitée | 6EME Aménagement pédagogique             |   |
| Option 1            | ANGLAIS LV1                              | 1 |
| Option 2            | Veuillez sélectionner une option         |   |

3/ Dans le cas d'une inscription en Bilangue chinois (Attention : ne rien choisir en option 3)

| Classe souhaitée *  | 6ème Clg St Michel Bilangue Chinois | ٣ |
|---------------------|-------------------------------------|---|
| Formation souhaitée | 6EME BILANGUE DE CONTINUITE         | Ţ |
| Option 1            | CHINOIS LV1                         | ٣ |
| Option 2            | ANGLAIS LV2                         | ٣ |
| Option 3            | Veuillez sélectionner une option    |   |

### 4/ Dans le cas d'une inscription en Bilangue Allemand.

<u>Remarque</u> : l'option 3 le latin (LCA Latin), possible.

| Vœu : 6ème Clg St Mi | ichel Bilangue Allemand              | ~        |
|----------------------|--------------------------------------|----------|
| Classe souhaitée *   | 6ème Clg St Michel Bilangue Allemand | Ŧ        |
| Formation souhaitée  | 6EME BILANGUE DE CONTINUITE          |          |
| Option 1             | ALLEMAND LV1                         | ٣        |
| Option 2             | ANGLAIS LV2                          |          |
| Option 3             | LCA LATIN                            | *        |
| Option 4             | Veuillez sélectionner une option     | <b>V</b> |

6/ Dans le cas d'une inscription en Bilangue Espagnol (Attention : ne rien choisir en option 3)

| Classe souhaitée *  | 6ème Clg St Michel Bilangue Espagnol | ٣ |
|---------------------|--------------------------------------|---|
| Formation souhaitée | 6ème Bilangue Espagnol               | Ŧ |
| Option 1            | ESPAGNOL LV1                         | ٣ |
| Option 2            | ANGLAIS LV2                          | ٣ |
| Option 3            | Veuillez sélectionner une ontion     |   |